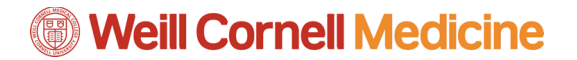

## **Student Billing Portal in the Student Information System**

Manage Refunds

1. On the Billing home page, click the Manage Refunds button.

| Weill Cornell Medicine<br>Student Finance<br>& Records<br>France Activity & Reports  | Customer Service                                                                                                    |
|--------------------------------------------------------------------------------------|----------------------------------------------------------------------------------------------------|
| Home My Profile Financial Accounts                                                   |                                                                                                    |
| Hello                                                                                |                                                                                                    |
| View Details<br>Current Balance<br>\$30,650.00 Transaction Details<br>Make a Payment | Refunds<br>Manage Refunds                                                                                                    |
| FALL 2016 AMOUNT DUE<br>Current Charges \$30,650.00<br>Set up a Payment Plan         | TestAccount1@factsrngt.com<br>Register to receive text alerts on your mobile phone.<br>Want to allow a friend or family member to pay toward your |
|                                                                                      | Top of Page   Customer Service   Terms of Use   Privacy & Security                                                                                |

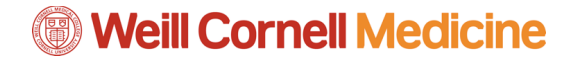

Г

2. Select the method you would like to receive your refund, which includes Bank Account (Direct Deposit), Reloadable Debit Card, or a Paper Check. Then click **Save**.

| <form></form>                                                                                                    | <image/>                                                                                                    |
|----------------------------------------------------------------------------------------------------|----------------------------------------------------------------------------------------------------|
| 20 (                                                                                                    | More all and all and all and all and all and all and all and all and all and all and all all and all all and all all and all all and all all and all all and all all and all all and all all and all all and all all and all all and all all and all all and all all and all all and all all and all all and all all and all all and all all and all all and all all all and all all and all all all and all all all and all all all and all all all all all all all all all al                                                                                                    |
| Encoll in Refunds   Support of a spectral point of the time the request is received and processed. If a refund method is not selected, refunds will be delivered to you via its status.    Image: Control (Direct Deposit)    Funds should be received 1-2 business days from processed date    Account Type: Conceking Savings     Ruting Number: Conceking Savings     Directioning Savings     Directioning Savings                                                                                                    | Encoll in Refunds   Support the subset of the state of the fraction of the request is received and processed. If a refund method is not selected, refunds will be delivered to you will be delivered to you will be de |
| Step 2 of 2: Stelect your returned method as the time therequest is received and processed. If a refund method is not selected, refunds will be delivered to you via first assemal in the origin of a paper check, to the address on record with your institution.          Image: Step 2 of 2: Stelect your returned with your institution.       Funds should be received 1.2 business days from processed date         Image: Step 2 of 2: Stelect your returned with your institution.       Funds should be received 1.2 business days from processed date         Image: Step 2 of 2: Step 2 of 2: Step                                                                                             | Status       Status         Rands will be disbursed via the selected method at the time the request is received and processed. If a refund method is not selected, refunds will be delivered to you via first datas mail intom of a paper check, to the address on record with your institution.         Image: Status       Funds should be received 1-2 business days from processed data         Account (Direct Deposit)       Funds should be received 1-2 business days from processed data         Account Type*       Checking         Sank Name*       Image: Savings         Account Number*       Image: Savings         By clicking Save, I authorize Neinet Business Solutions to disburse my student account refund via the method in have selected. I acknowledge that I am responsible for repayment if I receive money that I am not entited to.         Save       Cancel         Paper Check       Funds should be received 1-2 business days from processed data         Paper Check       Funds should be received 1-2 business days from processed data         Don't have a reloadable debit card?       Looking or a checking and debit atlemestive?                                                                                                    |
| Bank Account (Direct Deposit)       Funds should be received 1-2 business days from processed date         Account Holder Name*                                                                                                    | Serie Account (Direct Deposit)       Funds should be received 1-2 business days from processed date         Account Holder Name*                                                                                                    |
| Account Holder Name* Bank Name* Bank Name* Checking Savings Routing Number* Cocount Number* Py clocking Save, I authorize Neinet Business Solutions to disburse my student account refund via the method I have selected. I acknowledge that I am responsible for repayment if I receive money that I am not entitled to. Save Cancel Paper Check Funds should be received 1-2 business days from processed date Paper Check Funds should be received 3-14 business days from processed date Non't have a reloadable debit card? Looking for a checking and debit alternative?                                                                                                    | Account Holder Name*         Bank Name*         Bank Name*         Account Type*         Checking Savings         Routing Number*         Image: Checking Savings         By dicking Save, I authorize Neinet Business Solutions to diaburse my student account refund via the method I have selected. I acknowledge that I am responsible for repayment if I receive money that I am not entitled to.         Save       Cancel         Reloadable Debit Card       Funds should be received 1.2 business days from processed date         Paper Check       Funds should be received 3.14 business days from processed date         Don't have a reloadable debit card?       Looking for a checking and debit alternative?                                                                                                    |
| Bank Name*         Account Type*       Checking Savings         Routing Number*       Image: Checking Savings         Account Number*       Image: Checking Savings         By clicking Save, I authorize Neinet Business Solutions to disburse my student account refund via the method have selected. I acknowledge that I am responsible for repayment if I receive money that I am not entitled to.         Save       Cancel         Reloadable Debit Card       Funds should be received 1:2 business days from processed date         Paper Check       Funds should be received 3:14 business days from processed date         Non't have a reloadable debit card?       Looking for a checking and debit alternative?         Cool of Page   Terms of Use   Physacy & Sacurt 2011:2016 Neines, Inc. and Affliates. All Right Reserved                                                                                                    | Bank Name*         Account Type*       Checking         Routing Number*         Image: Checking Save, I authorize Neinet Business Solutions to disburse my student account refund via the method have selected. I acknowledge that I am responsible for repayment if I receive money that I am not entitied to.         Save       Cancel         Reloadable Debit Card       Funds should be received 1:2 business days from processed date         Paper Check       Funds should be received 3:14 business days from processed date         Don't have a reloadable debit card?       Looking for a checking and debit attemative?         Don't have a reloadable debit card?       Top of Page   Terms of Use   Privacy & Sacurfy 201:2016 Nemect, Ima. and Affiliates. All Right Reserved                                                                                                    |
| Account Type* Checking Savings Routing Number* Count Number* Count Numbe | Account Type* Checking Savings Routing Number  Account Number  Solutions Number  Solutions to disburse my student account refund via the method I have selected. I acknowledge that I am responsible for repayment If I receive money that I am not entitled to.  Save Cancel  Reloadable Debit Card Funds should be received 1-2 business days from processed date Paper Check Funds should be received 3-14 business days from processed date Don't have a reloadable debit card? Looking for a checking and debit alternative?  Top of Page   Terms of Use   Privacy & Securit 2012/016 Nemes, Inc. and Alfiliates. Alt Right Reserved                                                                                                    |
| Account Number  Account Number  By dicking Save, 1 subnotze Neinet Business Solutions to disburse my student account refund via the method I have selected. I acknowledge that I am responsible for repayment if I receive money that I am not entitled to.  Reloadable Debit Card  Reloadable Debit Card  Reloadable Debit Card  Paper Check  Funds should be received 1-2 business days from processed date Paper Check  Concel  Cooking for a checking and debit atternative?  Too of Page   Terms of Use   Privacy & Socut Cooking for a checking and debit atternative?  Too of Page   Terms of Use   Privacy & Socut Cont Patients. All Right Reserved                                                                                                    | Account Number Account Number By clicking Save, I authorize Neinet Business Solutions to disburse my student account refund via the method I have selected. I acknowledge that I am responsible for repayment If I receive money that I am not entitied to.  Save Cancel  Reloadable Debit Card Paper Check Funds should be received 1-2 business days from processed date Paper Check Funds should be received 3-14 business days from processed date Don't have a reloadable debit card? Looking for a checking and debit atternative?  Top of Page   Terms of Use   Privacy & Sacurity 2011-2016 Netmes, Inc. and Affiliates. All Right Reserved                                                                                                    |
| By clicking Save, I authorize Neinet Business Solutions to disburse my student account refund via the method have selected. I acknowledge that I am responsible for repayment if I receive money that I am not entitled to.  Save Cancel  Reloadable Debit Card Paper Check Funds should be received 1-2 business days from processed date Paper Check Funds should be received 3-14 business days from processed date ont have a reloadable debit card? Looking for a checking and debit alternative?  Top of Page   Torms of Use   Privacy A Securt 2011-2018 Nehret, Inc. and Affiliates. All Right Reserved                                                                                                    | By clicking Save, I authorize Neine Business Solutions to disburse my student account refund via the method have selected. I achnowledge that I am responsible for repayment if I receive money that I am not entitled to.           Save         Cancel           Reloadable Debit Card         Funds should be received 1-2 business days from processed date           Paper Check         Funds should be received 3-14 business days from processed date           ont have a reloadable debit card?         Looking for a checking and debit alternative?                                                                                                    |
| Reloadable Debit Card       Funds should be received 1-2 business days from processed date         Paper Check       Funds should be received 3-14 business days from processed date         It have a reloadable debit card?       Looking for a checking and debit atternative?         Top of Page   Terms of Use   Privacy & Securt 2001-2016 Neinet, Inc. and Affiliates. All Right Reserved                                                                                                    | Reloadable Debit Card         Funds should be received 1-2 business days from processed date           Paper Check         Funds should be received 3-14 business days from processed date           In have a reloadable debit card?         Looking for a checking and debit alternative?           Top of Page   Terms of Use   Privacy & Boount 201-2016 Nather, Inc. and Alfiliants. All Right Reserved                                                                                                    |
| Paper Check     Funds should be received 3-14 business days from processed date Looking for a checking and debit alternative?     Looking for a checking and debit alternative?     Top of Page   Terms of Use   Privacy & Securit 2001-2016 Neinet, Inc. and Affiliates. All Right Reserved                                                                                                    | Paper Check     Funds should be received 3.14 business days from processed date  Looking for a checking and debit alternative?     Looking for a checking and debit alternative?     Top of Page   Terms of Use   Privacy & Security 2001-2016 Neinet, Inc. and Affiliates. All Right Reserved                                                                                                    |
| Don't have a reloadable debit card? Looking for a checking and debit alternative? Discussion of Page   Terms of Use   Privacy & Securit 2001-2016 Neinet, Inc. and Affiliates. All Right Reserved                                                                                                    | Cooking for a checking and debit alternative?                                                                                                    |
| Top of Page   Terms of Use   Privacy & Securit<br>2001-2016 Neinet, Inc. and Affiliates. All Right Reserved                                                                                                    | Top of Page   Terms of Use   Privacy & Securit<br>2001-2016 Neinet, Inc. and Affiliates. All Right Reserved                                                                                                    |
|                                                                                                    |                                                                                                    |

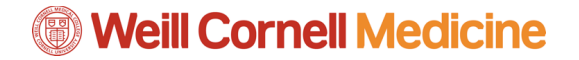

Student Billing Portal in the Student Information System

3. Review your refund on the Home page. You can click on the **Refund History** tab and click the date to get the details of that specific refund.

|                                                                                           |                            |                 |               |                                  | Customer Service                                                              |   |
|-------------------------------------------------------------------------------------------|----------------------------|-----------------|---------------|----------------------------------|-------------------------------------------------------------------------------|---|
| Weill Cornell Medi     Student Finance     & Records     Frence Ast, Buders Accountry & B | icine<br><sub>Intern</sub> |                 |               |                                  |                                                                               |   |
| Home Ann Annapanne Tea                                                                    | 8                          |                 |               |                                  | Sign Out                                                                      | 1 |
| Welcome,                                                                                  |                            |                 |               |                                  |                                                                               |   |
| Refund Method                                                                             |                            |                 |               |                                  |                                                                               |   |
| Refund Method Selected                                                                    | Bank Act                   | count: Checking | -             | Edit Refund Method Remove        | Refund Method Edit Profile                                                    |   |
| Refund History Change<br>Submitted Date                                                   | a History<br>Amount        | Status          |               | Payment Method                   | Requests                                                                      |   |
| a, 7/28/2016                                                                              | \$5250.00                  | Pending         | Bank of Ameri | ca - Checking -                  |                                                                               |   |
|                                                                                           |                            |                 |               | Top of Page<br>2001-2016 Nelect, | Terms of Use   Privacy & Security<br>Inc. and Affiliates. All Right Reserved. |   |

4. Click the **Change History** tab to see a list of every change you have made in your account.

|                                 | Customer Service                                                                  |
|---------------------------------|-----------------------------------------------------------------------------------|
|                                 |                                                                                   |
|                                 | Sign Out                                                                          |
|                                 |                                                                                   |
|                                 |                                                                                   |
| ccount: Checking Edit Refund Me | ethod Remove Refund Method Edit Profile                                           |
|                                 |                                                                                   |
| Change Made                     | Changed By                                                                        |
| Profile Update                  | 1001239                                                                           |
| Profile Update                  | System                                                                            |
|                                 |                                                                                   |
|                                 | Top of Page   Terms of Use   Privacy & Security                                   |
|                                 | ccount: Chacking Edit Refund M<br>Change Made<br>Profile Update<br>Profile Update |

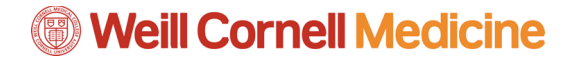

Student Billing Portal in the Student Information System

5. The links circled below also allow you to edit and remove refund methods, as well as edit your refund profile information, which includes your name, address, and additional contact information.

|                                                                                                    |                        |                | Customer Service                                                                                            |
|----------------------------------------------------------------------------------------------------|------------------------|----------------|----------------------------------------------------------------------------------------------------|
| Weill Cornell Medicine<br>Student Finance<br>& Records<br>Francel Ad, Student Accounting & Registrar |                        |                |                                                                                                    |
| Home Lives Assumptions First 200                                                                     |                        |                | Sign Cut                                                                                                    |
| Welcome,                                                                                             |                        |                |                                                                                                    |
| Refund Method                                                                                        |                        |                |                                                                                                    |
| SRefund Method Selected                                                                              | Bank Account: Checking | Edit Refund f  | Method Remove Refund Method Edit Profile                                                                    |
| Refund History Change History                                                                        |                        |                |                                                                                                    |
| Changed Date                                                                                         |                        | Change Made    | Changed By                                                                                                  |
| 7/29/2016 1:27:37 PM (CST)                                                                           |                        | Profile Update | 1001239                                                                                                    |
| 7/28/2016 9:43:31 AM (CST)                                                                           |                        | Profile Update | System                                                                                                    |
|                                                                                                    |                        |                | Top of Page   Terms of Use   Privacy & Security<br>2001-2016 Nervet, Inc. and Athlease. All Right Reserved. |

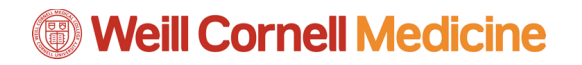

Student Billing Portal in the Student Information System